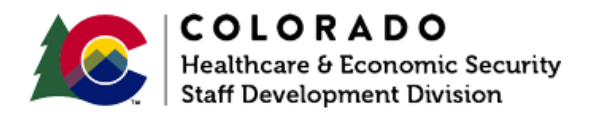

## **Entering Colorado Works Diversion Details**

CBMS | Process Manual | Revised: January 2022

## OVERVIEW

This process manual provides data entry guidance for State and County Diversion. (Follow your County guidance on administering diversion programs).

Note: County Diversion data entry occurs after Colorado Works BCA has been denied. State Diversion data entry occurs during BCA determination.

## PROCESS

- 1. Log in to CBMS.
- 2. Navigate to the case by entering the Case Number in the **Global Search** bar on the Home page.
- 3. Click on Case Number in the results table to access the Members page.
- 4. From the Members page, hover over the Actions button.
- 5. Select **Begin Interactive Interview** to initiate the II queue.
- 6. Navigate to the **Diversion Details** page.
- 7. Enter the Effective Begin Date (EBD).
  - a. Refer to **Online Help** for which date to use.
- 8. Enter the Payment Begin Date.
  - a. This is the first day of the month in which the diversion payment will be paid this can be a future date.
- 9. Select 'Diversion' from the Pay As dropdown menu.

- 10. Select the appropriate **Diversion Reason** from the dropdown menu.
- 11. Enter the appropriate date for IP Diversion Signed Date.
- 12. Select the 'Yes' radio button if this is a **New Incident** for the family.
- 13. Select the appropriate **County**.
- 14. Enter the client's explanation in the 'I do not need ongoing assistance at this time because' field.
- 15. Enter all amounts requested in the Diversion Need Amount fields.
- 16. Update the **Total Diversion Amount** using the amount listed in the **Total** field these two amounts must match.
- 17. Enter the **Number of Months** associated with the customer's Period of Ineligibility (POI) refer to the county policy to determine the duration as needed.
- 18. Select the applicable Frequency:
  - a. 'One Time Only' will pay the Total Diversion Amount all at once.
  - b. 'Monthly' will pay the Total Diversion Amount monthly for the duration of months entered in the **Payment Begin Date** and **Payment End Date** fields.

19. The POI Begin Date and the POI End Date will automatically update.

a. Refer to **Online Help** for guidance on updating these dates.

20. Select the appropriate radio button for Good Cause for Overriding Diversion POI.

- a. Select the appropriate option from the Reason menu.
- b. Enter **Comments** as appropriate.
- 21. Select the appropriate radio button for Good Cause for Excess Payment.
  - a. Select the appropriate Reason from the dropdown field.
- 22. Select the appropriate radio button for **Diversion Request Denial**.
  - a. Select the appropriate **Reason** from the dropdown field.
- 23. Click Save.

24. Click Print Roadmap to generate a copy of the Diversion IP/Roadmap.

-----

## ACCESSIBILITY

This document is designed to comply with the Web Content Accessibility Guidelines (WCAG) 2.1 AA standard. If you experience any difficulty accessing the content or have questions regarding the process, please contact SOC\_StaffDevelopment@state.co.us for assistance.